**D**bitwarden Hilfezentrum Artikel

KONTOEINSTELLUNGEN > ANMELDEN & ENTSPERREN

# Verwendung von Zugangsdaten mit SSO

Ansicht im Hilfezentrum: https://bitwarden.com/help/using-sso/

## **D** bit warden

### Verwendung von Zugangsdaten mit SSO

Als Endbenutzer von Bitwarden müssen Sie möglicherweise eine SSO-Kennung für Ihre Organisation haben, bevor Sie sich mit SSO anmelden können.

### 🖓 Tip

Je nachdem, wie Ihre Organisation eingerichtet ist, müssen Sie möglicherweise auch Ihr Konto mit SSO verknüpfen. Dies ist normalerweise erforderlich, wenn Sie **bereits ein Bitwarden-Konto haben, das Mitglied einer Organisation ist** oder wenn **Ihre Organisation nicht verlangt, dass Sie SSO verwenden**.

### Holen Sie sich Ihren Organisationsbezeichner

Jede Bitwarden Organisation hat einen einzigartigen Identifikator speziell für die Zugangsdaten mit SSO. Sie benötigen diesen Wert, um sich anzumelden, also bitten Sie Ihren Manager oder Bitwarden-Administrator, ihn für Sie abzurufen.

### (i) Note

Unternehmenskunden können die Domain-Besitz (z.B., meinefirma.com) für ihre Organisation überprüfen. Wenn Ihre Zugangsdaten E-Mail-Adresse mit der verifizierten Domain Ihrer Organisation übereinstimmt (z.B., meinefirma.com), müssen Sie den SSO-Identifikator nicht eingeben, wenn Sie sich mit SSO anmelden.

| <b>D</b> bitv                                                                           | varden                                                 |
|-----------------------------------------------------------------------------------------|--------------------------------------------------------|
| Log in using your organizati<br>Please enter your organizat<br>begin.<br>SSO identifier | on's single sign-on portal.<br>ion's SSO identifier to |
| -] Log in                                                                               | Cancel                                                 |
| umgehen-sso                                                                             | -identifikator                                         |

Um mehr über die Domain-Verifizierung zu erfahren, siehe hier.

### Treten Sie einer Organisation mit SSO bei

Die erforderlichen Schritte zum Beitritt zu einer Organisation mit SSO variieren geringfügig, je nachdem, ob Sie eine E-Mail-Einladung erhalten haben und ob Sie bereits ein Bitwarden-Konto haben, das mit der E-Mail-Adresse verknüpft ist, mit der Sie sich bei Bitwarden anmelden möchten:

### ⇒lch wurde eingeladen

Wenn Sie eine E-Mail-Einladung zur Teilnahme an der Organisation in Ihrem Posteingang haben, befolgen Sie je nachdem, ob Sie bereits ein Bitwarden-Konto mit dieser E-Mail-Adresse haben, eine dieser Verfahren:

### Ich habe bereits ein Bitwarden-Konto

Wenn die Einladung an eine E-Mail-Adresse gesendet wird, die bereits mit einem Bitwarden-Konto verknüpft ist und mit der vom IdP angegebenen E-Mail-Adresse übereinstimmt, befolgen Sie diese Schritte, um der Organisation beizutreten:

## **D bit**warden

1. Klicken Sie in der Einladungs-E-Mail auf die Schaltfläche Organisation beitreten.

- 2. Auf der Bitwarden-Einladungsseite wählen Sie **Anmelden.** Geben Sie Ihre E-Mail-Adresse ein, dann das Master-Passwort, und wählen Sie einmal mehr **Anmelden**.
- 3. Sobald Sie sich erfolgreich angemeldet haben, erscheint oben auf der Seite ein grünes Banner, das anzeigt, dass Ihre Einladung zur Organisation angenommen wurde. Ein Administrator der Organisation muss Sie bestätigen, bevor Sie fortfahren können.
- 4. Sobald Sie bestätigt sind, können Sie auf die Organisation zugreifen, indem Sie sich erneut bei Bitwarden anmelden, diesmal mit der Option Enterprise Single Sign-On.

#### Ich habe kein Bitwarden-Konto

Wenn die Einladung an eine E-Mail-Adresse gesendet wird, die noch nicht mit einem Bitwarden-Konto verknüpft ist, folgen Sie diesen Schritten:

- 1. Klicken Sie in der E-Mail-Einladung auf die Schaltfläche Organisation beitreten.
- 2. Wählen Sie **Anmelden** auf der Einladungsseite aus, dann geben Sie Ihre E-Mail-Adresse ein. Auf der folgenden Seite wählen Sie die Schaltfläche **Unternehmen Einzelanmeldung**.
- 3. Geben Sie Ihre **SSO-Kennung** ein und wählen Sie **Anmelden** (wenn Ihre E-Mail-Adresse mit einer verifizierten Domain einer Organisation übereinstimmt, überspringen Sie diesen Schritt).
- 4. Melden Sie sich bei Ihrem IdP an. Sobald Sie dies tun, werden Sie zu einer Seite weitergeleitet, auf der Sie ein Master-Passwort für Ihr neues Konto erstellen können.
- 5. Erstellen Sie ein Master-Passwort für das Konto. Ein Administrator der Organisation muss Sie bestätigen, bevor Sie fortfahren können.
- 6. Sobald Sie bestätigt sind, können Sie auf die Organisation zugreifen, indem Sie sich bei Bitwarden über die Option **Enterprise Single Sign-On** anmelden.

Wenn Sie die Fehlermeldung wurde zur Organisation eingeladen, bitte Einladung annehmen. erhalten, während Sie versuchen, sich anzumelden, ist bereits ein Bitwarden-Konto mit dieser E-Mail-Adresse verknüpft. Bitte folgen Sie den Ich habe bereits ein Bitwarden-Konto Anweisungen oben.

#### ⇒lch wurde nicht eingeladen

Wenn Sie keine E-Mail-Einladung zum Beitritt zur Organisation in Ihrem Posteingang haben, befolgen Sie je nachdem, ob Sie bereits ein Bitwarden-Konto mit dieser E-Mail-Adresse haben, eine dieser Verfahren:

### Ich habe bereits ein Bitwarden-Konto

Sie können mit diesem Konto nicht über SSO einer Organisation beitreten. Kontaktieren Sie Ihren Administrator der Organisation, um eine Einladung zu beantragen.

### Ich habe kein Bitwarden-Konto

Wenn Sie einer Organisation ohne Einladung und ohne vorbestehendes Bitwarden-Konto beitreten möchten, folgen Sie diesen Anweisungen:

- 1. Geben Sie Ihre E-Mail-Adresse auf der Bitwarden Zugangsdaten Seite ein. Auf der folgenden Seite wählen Sie die Schaltfläche Unternehmen Einzelanmeldung.
- 2. Geben Sie Ihre **SSO-Kennung** ein und wählen Sie **Anmelden** (wenn Ihre E-Mail-Adresse mit einer verifizierten Domain einer Organisation übereinstimmt, überspringen Sie diesen Schritt).

## **D** bit warden

- 3. Melden Sie sich bei Ihrem IdP an. Sobald Sie dies tun, werden Sie zu einer Seite weitergeleitet, auf der Sie ein Master-Passwort für Ihr neues Konto erstellen können.
- 4. Erstellen Sie ein Master-Passwort für das Konto. Ein Administrator der Organisation muss Sie bestätigen, bevor Sie fortfahren können.
- 5. Sobald Sie bestätigt sind, können Sie auf die Organisation zugreifen, indem Sie sich bei Bitwarden über die Option **Enterprise Single Sign-On** anmelden.

### Melden Sie sich mit SSO an

Die erforderlichen Schritte zum Anmelden mit SSO variieren geringfügig, je nachdem, ob Ihre Organisation den Key Connector verwendet oder nicht:

### ⇒Anmeldung mit SSO & Master-Passwort

Um sich mit SSO und Ihrem Master-Passwort anzumelden:

1. Öffnen Sie Ihren Bitwarden-Web-Tresor und geben Sie Ihre Bitwarden-E-Mail-Adresse ein und wählen Sie **Weiter**. Wenn Sie noch keine Bitwarden-Konto-E-Mail-Adresse haben, können Sie Ihre Firmen-E-Mail-Adresse eingeben.

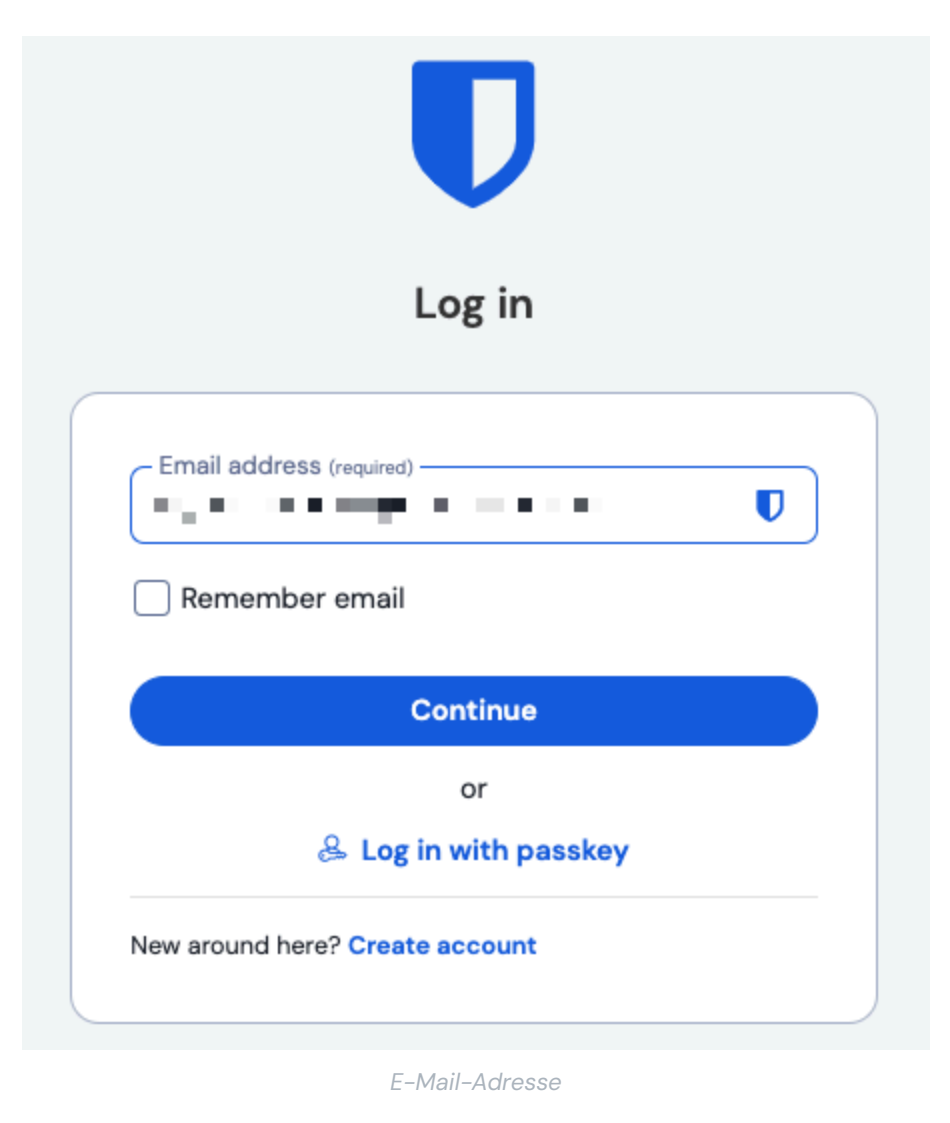

### 2. Wählen Sie die Unternehmen Einzelanmeldung Schaltfläche:

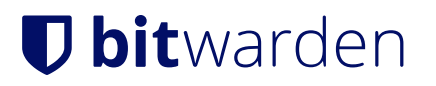

|            | Log in                      |   |
|------------|-----------------------------|---|
|            |                             |   |
| Maste      | r password (required)       | > |
| ⊗ Input is | s required.                 |   |
| Get ma     | aster password hint         |   |
|            | Log in with master password |   |
|            |                             | _ |

Unternehmens Single Sign On und Master-Passwort

3. Geben Sie Ihre **SSO-Kennung** ein und wählen Sie **Anmelden** (Organisationen mit einer verifizierten Domain überspringen diesen Schritt):

### **D** bitwarden

|                   | Enterprise single sign-on                |
|-------------------|------------------------------------------|
| Log in            | using your organization's single sign-on |
| oortal.<br>dentif | ier to begin.                            |

### **♀** Tip

Wir empfehlen, diese Seite mit Ihrem Organisationskennzeichen als Abfragezeichenfolge zu markieren, damit Sie es nicht jedes Mal eingeben müssen, zum Beispiel https://vault.bitwarden.com/#/sso?identifier=IHRE-ORG-ID oder https://yo ur.domain.com/#/sso?identifier=IHRE-ORG-ID.

4. Nachdem Sie Ihre Identität mit SSO authentifiziert haben, werden Sie aufgefordert, entweder ein **neues** Master-Passwort für Ihr neues Konto zu erstellen oder, wenn Sie bereits ein Bitwarden-Konto haben, Ihr Master-Passwort einzugeben, um Ihren Tresor zu entschlüsseln.

### (i) Note

#### Warum wird mein Master-Passwort immer noch benötigt?

Alle Tresor-Daten, einschließlich der von Ihrer Organisation geteilten Anmeldedaten, werden von Bitwarden **ausschließlich** in ihrer verschlüsselten Form aufbewahrt. Das bedeutet, dass **Sie** eine Möglichkeit zum Entschlüsseln dieser Daten benötigen, um eine dieser Anmeldedaten verwenden zu können. Wir können nicht.

Ihr Master-Passwort ist die Quelle dieses Entschlüsselungsschlüssels. Obwohl Sie sich bei Bitwarden mit SSO authentifizieren (Ihre Identität nachweisen), müssen Sie immer noch einen Entschlüsselungsschlüssel (Ihr Master-Passwort) verwenden, um die Daten im Tresor zu entschlüsseln.

5. Wenn Sie Zwei-Schritt-Zugangsdaten verwenden, authentifizieren Sie sich mit Ihrem sekundären Gerät.

### **U** bit warden

### 🗥 Warning

Die zweistufige Anmeldung per E-Mail wird nicht empfohlen, wenn Sie die **Anmeldung mit SSO** verwenden, da die Verwendung mehrerer Methoden zu Fehlern führen kann. Erwägen Sie stattdessen die Einrichtung einer zweistufigen Anmeldung über einen kostenlosen Authenticator.

### ⇒Anmelden mit SSO & Key Connector

Um sich mit SSO und Key Connector anzumelden:

1. Öffnen Sie Ihren Bitwarden-Web-Tresor und geben Sie Ihre Bitwarden-E-Mail-Adresse ein und wählen Sie **Weiter**. Wenn Sie noch keine Bitwarden-Konto-E-Mail-Adresse haben, können Sie Ihre Firmen-E-Mail-Adresse eingeben.

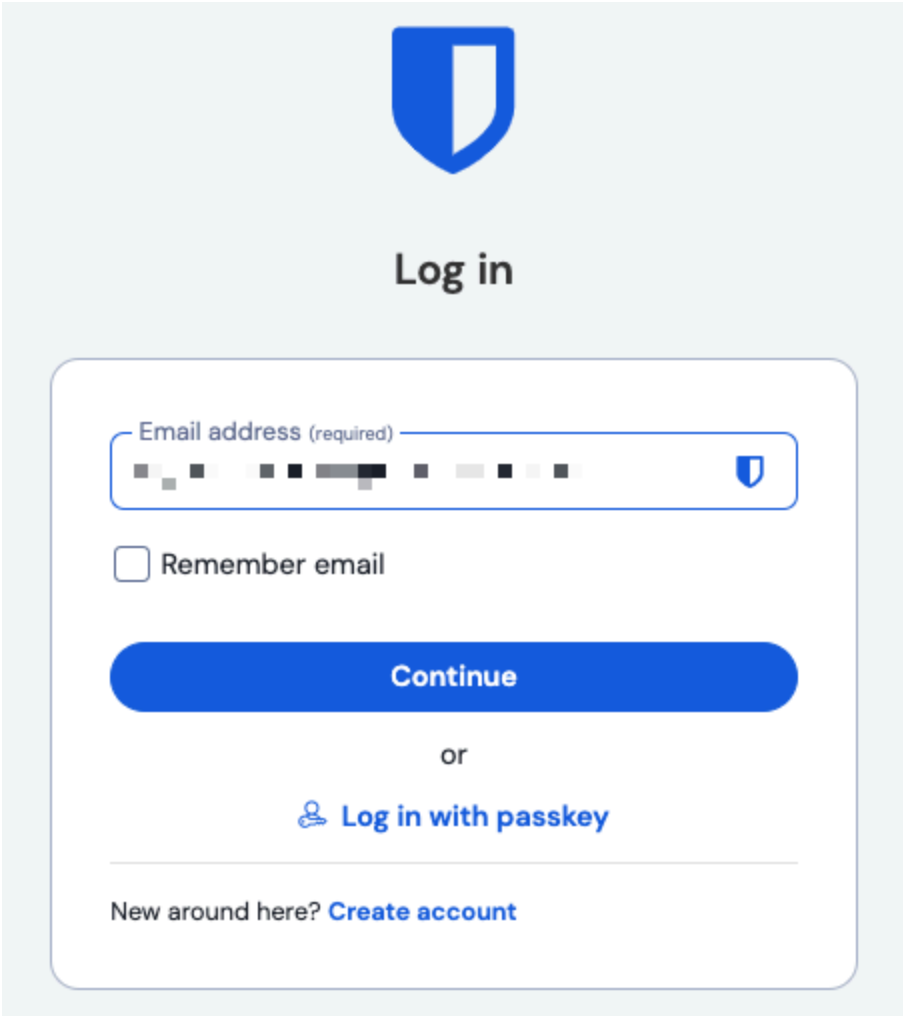

E-Mail-Adresse

2. Wählen Sie die Enterprise Single Sign-On Schaltfläche:

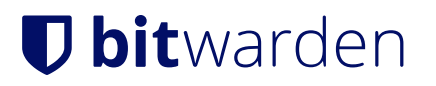

|            | Log in                      |   |
|------------|-----------------------------|---|
| - Maste    | r password (required)       | 0 |
| ⊗ Input is | required.                   |   |
| Germa      |                             |   |
|            | Log in with master password |   |
|            |                             | _ |

Unternehmens Single Sign On und Master-Passwort

3. Geben Sie Ihre **SSO-Kennung** ein und wählen Sie **Anmelden** (Organisationen mit einer verifizierten Domain überspringen diesen Schritt):

### **D** bitwarden

|                             | Enterpri                                     | ise single                       | e sign-on                      |  |
|-----------------------------|----------------------------------------------|----------------------------------|--------------------------------|--|
| .og in<br>oortal.<br>dentif | using your o<br>Please ente<br>ier to begin. | organization's<br>or your organi | single sign-on<br>zation's SSO |  |
| – SSO                       | dentifier (requi                             | ired) —                          |                                |  |

#### SSO-Kennung

### **⊘** Tip

Wir empfehlen, diese Seite mit Ihrem Organisationskennzeichen als Abfragezeichenfolge zu markieren, damit Sie es nicht jedes Mal eingeben müssen, zum Beispiel https://vault.bitwarden.com/#/sso?identifier=Y0UR-ORG-ID oder https://yo ur.domain.com/#/sso?identifier=Y0UR-ORG-ID.

4. Abhängig von Ihrem Konto-Status, müssen Sie möglicherweise ein Master-Passwort eingeben oder erstellen, wenn Sie sich das erste Mal mit SSO und Key Connector anmelden. Dadurch wird das Master-Passwort von Ihrem Konto entfernt.

### **⊘** Tip

Wir ermutigen Sie, dies und dies zu lesen, um vollständig zu verstehen, was es bedeutet, ein Master-Passwort von Ihrem Konto zu entfernen. Sie können stattdessen wählen, die **Organisation zu verlassen**, dies wird jedoch den Zugang zu sowohl von der Organisation besessenen Tresor-Einträgen und Sammlungen als auch zur Einmalanmeldung entfernen.

5. Wenn Sie Zwei-Schritt-Zugangsdaten verwenden, authentifizieren Sie sich mit Ihrem sekundären Gerät.

#### ▲ Warning

Die zweistufige Anmeldung per E-Mail wird nicht empfohlen, wenn Sie die **Anmeldung mit SSO** verwenden, da die Verwendung mehrerer Methoden zu Fehlern führen kann. Erwägen Sie stattdessen die Einrichtung einer zweistufigen Anmeldung über einen kostenlosen Authenticator.

### **U bit**warden

### Verknüpfen Sie Ihr Konto

Sie sollten Ihr Konto nur dann mit SSO verknüpfen müssen, wenn Sie bereits ein Bitwarden-Konto haben, das Mitglied der Organisation ist, oder wenn Ihre Organisation nicht verlangt, dass Sie SSO verwenden:

- 1. Öffnen Sie die Web-App und wählen Sie das : **Optionen** Menü neben Ihrer Organisation.
- 2. Wählen Sie aus dem Dropdown-Menü % Link SSO.

| Password Manager                                     | All vaults                                                                                                    | New                                                |   |
|------------------------------------------------------|----------------------------------------------------------------------------------------------------|----------------------------------------------------|---|
| ✓ Yaults   ✓ Send   ✓ Tools   ✓ Reports   ⊗ Settings | FILTERS Image: All Name   Q. Search vault All vaults   My vault Image: All vaults   My Organization Image: Image: Im | Owner<br>There are no items to list.<br>• New item | : |
|                                                      | SSO v                                                                                                    | erknüpfen                                          |   |

Einmal verknüpft, sollten Sie in der Lage sein, sich mit SSO anzumelden, wie oben dokumentiert.

#### (i) Note

Sobald Sie verbunden sind, können Sie **SSO trennen** aus demselben Menü. Dies ist im Allgemeinen am nützlichsten, wenn sich Ihre E-Mail-Adresse in Ihrem IdP (z.B. Google, Azure) oder in Bitwarden ändert und SSO infolgedessen nicht mehr funktioniert, oder in Situationen, in denen eine IdP-Identität mit dem falschen Bitwarden-Konto verknüpft ist und die bestehende Verbindung getrennt werden muss, bevor eine korrekte hergestellt werden kann.